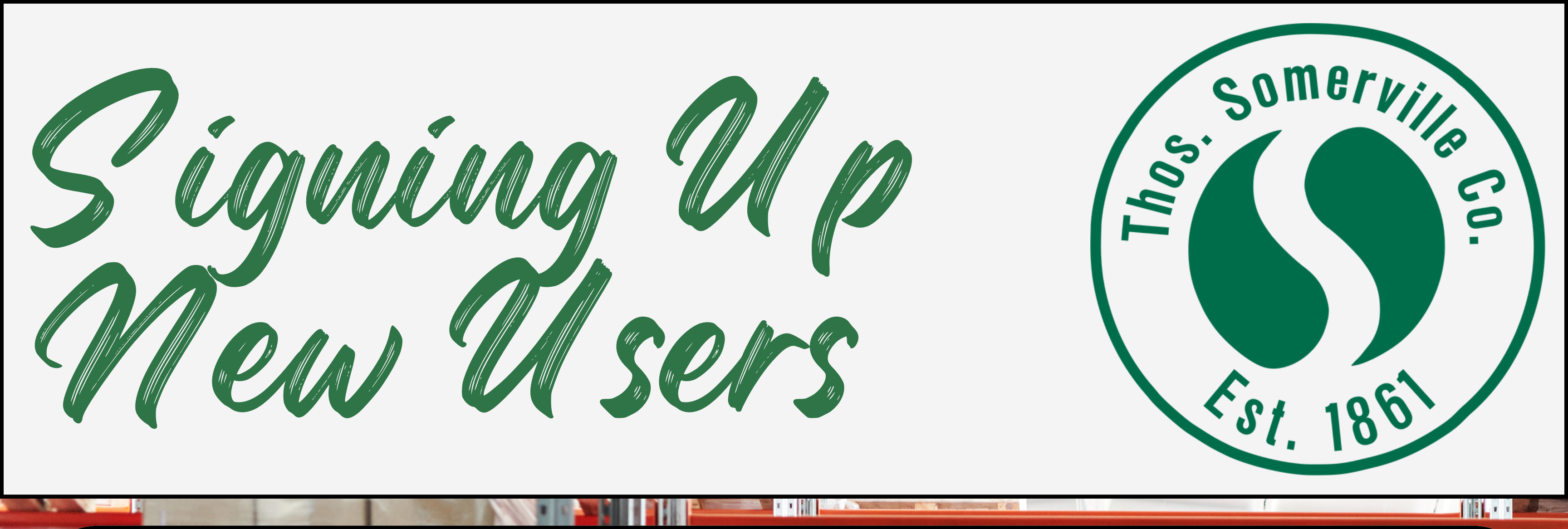

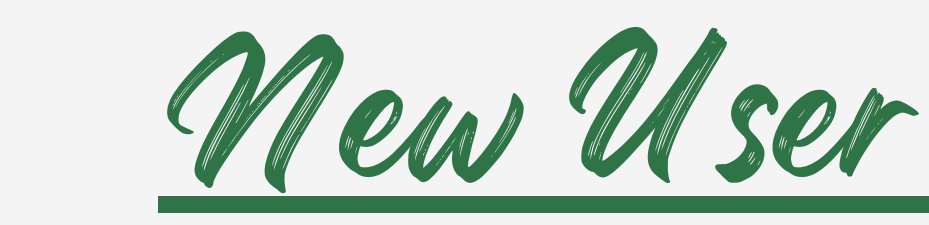

- From the home screen, navigate to the banner on the left-hand side that says, "Ready to Sign Up?" and click the button "Click Here to Get Started"
- On the following page, fill in the fields on the form, review your details, and click the "Create" button located on the bottom right-hand side of form to submit your user registration request.

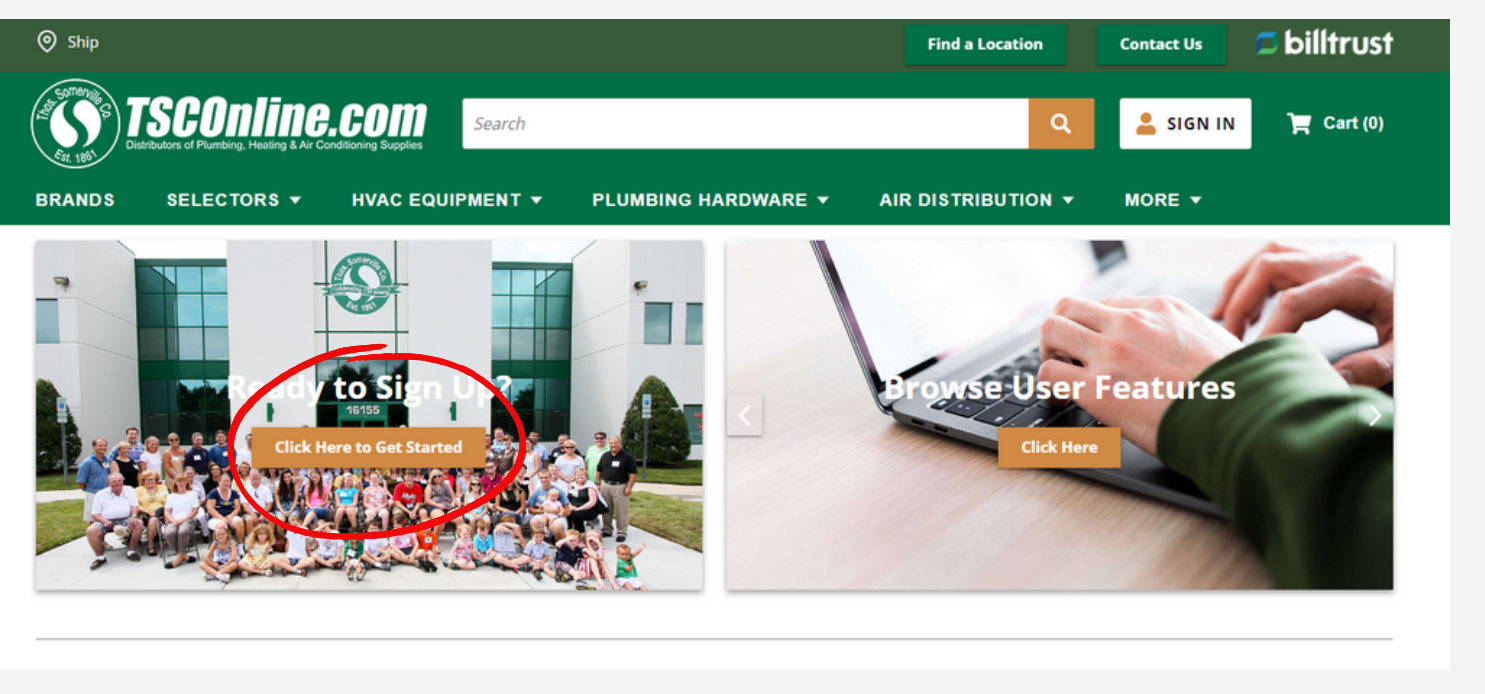

| CONTENT COSTOMER                                         | NEW CUSTOMER                                                                                                   |
|----------------------------------------------------------|----------------------------------------------------------------------------------------------------|
| Account Number *                                         |                                                                                                    |
| 999999                                                   |                                                                                                    |
|                                                          |                                                                                                    |
| Your account number car<br>packing slip.                 | n be found on the upper right corner of an invoice, on your statement, or on the left side of a                |
| Your account number car<br>packing slip.<br>First Name * | n be found on the upper right corner of an invoice, on your statement, or on the left side of a<br>Last Name * |

 Click the registration confirmation link in your email inbox and change your password to complete your registration and begin browsing products!

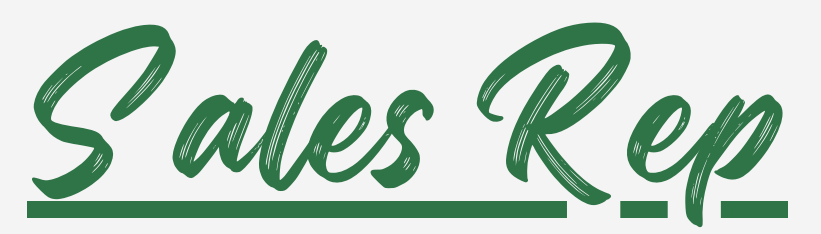

- Login and select the bill to address from your list of customers for the customer you wish to sign up.
- Under My Account, select the option "User Administration".
- Click "Create New User" in the top right corner and fill in the following form.
- Click "Create User" when finished and a confirmation link will be sent to the user's email to complete registration.

| Email Address *                 |                               |                    |        |
|---------------------------------|-------------------------------|--------------------|--------|
| Test.User@tsomerville.com       |                               |                    |        |
| Your email address will be used | as your login on tsconline.co | m.                 |        |
| Password *                      |                               | Confirm Password * |        |
|                                 | ۲                             |                    | ۲      |
| Your password must be at least  | 7 characters and contain lett | ers and numbers.   | Create |

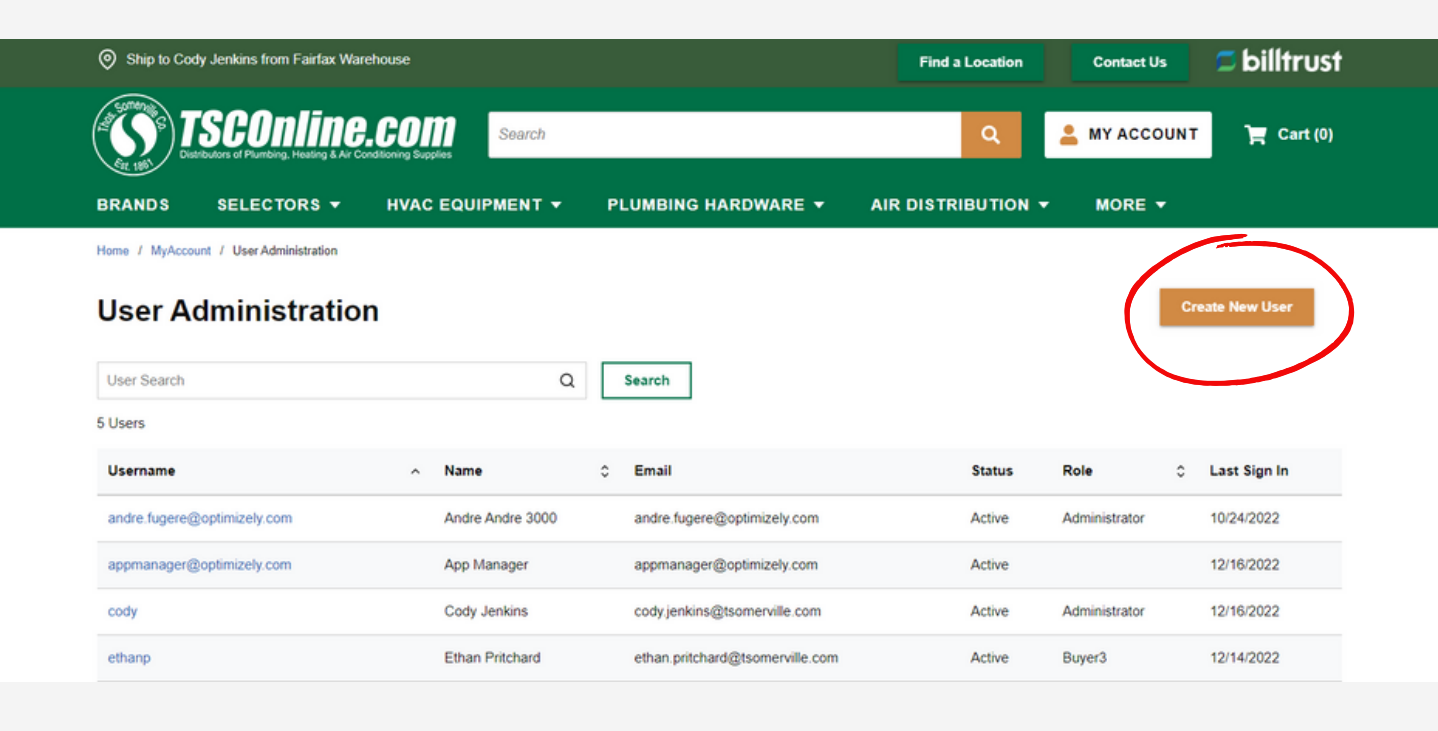

| Home / MyAccount / User Administration | Create User                 | ×                                                   |            | Create New User |
|----------------------------------------|-----------------------------|-----------------------------------------------------|------------|-----------------|
| User Search                            | Username *<br>TestUser      | Email *<br>Test.User@tsomerville.com                |            |                 |
| Username                               | First Name *<br>Test        | Last Name *<br>User                                 |            | ≎ Last Sign In  |
| andre.fugere@optimizely.com            | Settings                    |                                                     | inistrator | 10/24/2022      |
| cody                                   | Assign User Role ③ Buyer3 ✓ | Assign Approver ③ warehouse.manager@tsomerville.com | inistrator | 12/16/2022      |
| ethanp                                 |                             | Cancel Create User                                  | er3        | 12/14/2022      |
| mike. Landimayer@tsomerville.com       |                             | Results Per Page 10                                 |            | < 1 > »         |